# ベラジョンカジノ Vera&JohnCasino

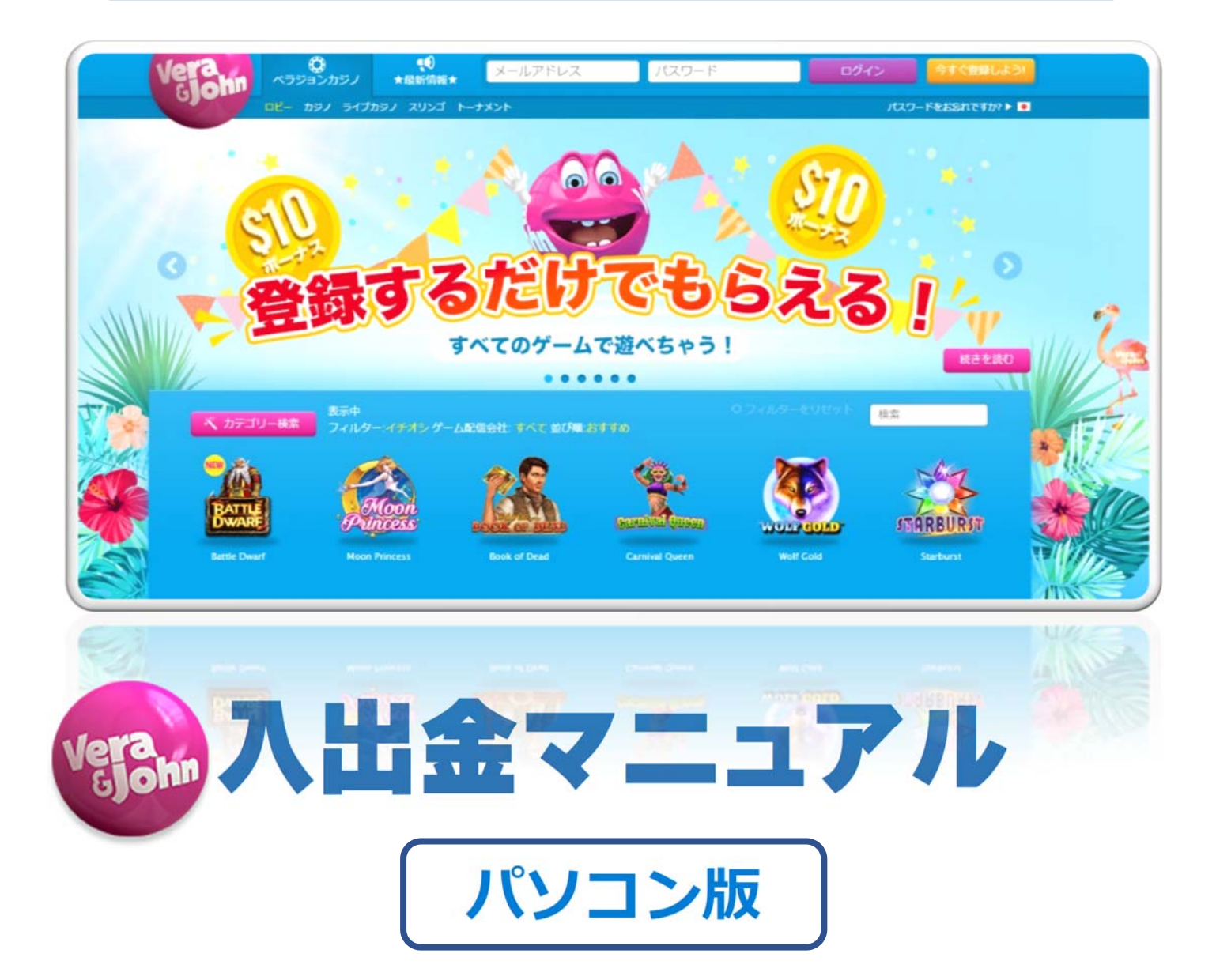

#### 入金方法

新規登録が完了したら、実際にお金を賭けてプレイするために、ベラジョンカジノのアカウントに入金する必要があります。さらに、カジノゲームで勝った場合は、 出金してカジノチップを現金化することができます。

このマニュアルでは、ベラジョンカジノの便利な入金・出金方法を分かりやすく説 明します。

- ●クレジットカード(VISA/Master)
- ecoPayz
- iWallet
- Venus Point

出金方法

- ecoPayz
- iWallet
- Venus Point
- ●銀行送金

ecoPayz(エコペイズ)、iwallet(アイウォレット)、Venus Point(ビーナス ポイント)はオンラインカジノに特化した電子通貨サービスです。

※エコペイズのアカウントをお持ちでない場合は、以下のマニュアルをご覧くださ い。

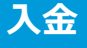

### ●ログイン後、右上にある「入金」をクリックしてください。

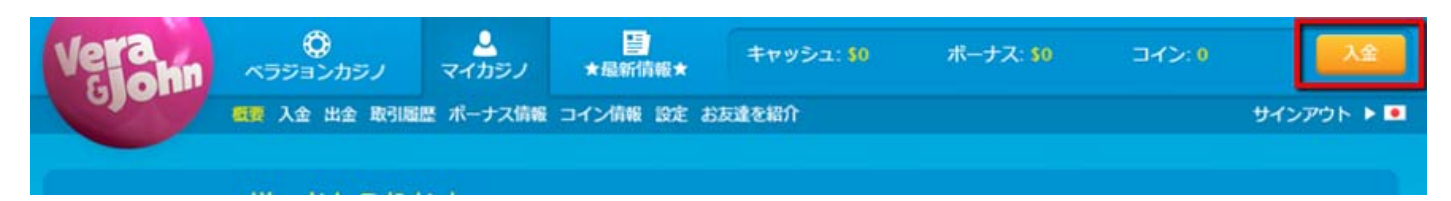

#### ●利用可能な入金方法が表示されます。

| クレジ<br><sup>夏少数</sup> | 入金方法<br>で<br>マート<br>シート<br>シート<br>大済<br>\$10   最大価: \$250 | 次回の入会<br>最高 \$5000<br>を<br>獲得できま<br>\$10以上のごつ<br>ます。 | 時に<br>) <i>100%</i> ポーナス<br>す。<br>、金にのみ適用され  | ×                               |
|-----------------------|-----------------------------------------------------------|------------------------------------------------------|----------------------------------------------|---------------------------------|
| THE OF                | 手数料: 2.25%                                                | 希望                                                   | 顧を設定して、手続きをしてください                            |                                 |
| VISA                  | クレジットカード決済                                                | \$10                                                 | \$250                                        | 5                               |
| ÷                     | クレジットカード決済                                                |                                                      | 金額<br>清少期/形形お11                              | \$75                            |
| ecoPayz               | 電子マネー決済                                                   |                                                      | ◎ ボーナス                                       | \$75                            |
| 🕲 Venus Point         | 电子マネー決済                                                   |                                                      | 合計規構<br>ご入金に使用する決済方法の(<br>法的に所有し、Vera&Johnア) | \$150<br>コ座はユーザーが合<br>カウントのユーザー |
| ź wale!               | 電子マネー決済                                                   |                                                      | 名義と一致する必要があります                               | Γ.                              |
|                       |                                                           |                                                      | 装ける<br>ポーナス利用規約                              |                                 |
|                       |                                                           |                                                      |                                              |                                 |

上記の入金画面で、「VISA」の入金方法を選択してください。

●ご希望の入金額を入力してください。

※最低入金額は\$10です。入金手数料として 2.25%がかかります。

- ●「カード番号」を入力。
- ●「クレジットカード名義人」の名前をローマ字で入力。
- ●「カードの有効期限」を入力。

●「クレジットカードの CVV2」を入力。(カード裏面に記載されている 3 桁の数 字です)

●入金ボーナスを希望する場合は「ボーナス」に
√オンにしてください。

| 選択し                                         | た決済方法     |                             | 回のご入金で、最大\$200まで<br>、金にのみ適用されます。 | この100%入金ボーナスを整                                               | 誓得可能! \$12以」                          |
|---------------------------------------------|-----------|-----------------------------|----------------------------------|--------------------------------------------------------------|---------------------------------------|
| VISA<br>VISAカード<br>Min: \$12   Max: \$5 000 |           | 希望額を設定して、手続きをしてください         |                                  |                                                              |                                       |
| ご利用回                                        | 間になり      | \$12                        | •                                | \$ \$                                                        | 75                                    |
| VISA                                        | VISАカード   | カード番号                       |                                  |                                                              |                                       |
| RYPTO: CC                                   | マスターカード   | カード番号                       |                                  |                                                              |                                       |
| ecoPayz                                     | EcoPayz   | カード名義人(ご本人稿<br>SHOZO KIMOTO | 名義のみ利用可)                         |                                                              |                                       |
| ź wallet                                    | 電子マネー波道   | カードの有効期間                    | 1 E                              | SHOZO KIMOTO THE                                             |                                       |
| 🕽 Venus Point                               | 電子マネー決済   | CW2                         |                                  | 金額<br>請求額(手数料込)                                              | \$75<br>\$76.69                       |
| VISA                                        | VISA:D-15 | CVV重号                       | (                                | ☑ ポーナス                                                       | <b>\$</b> 75                          |
| 全ての決済が                                      | ち法の詳細はこちら |                             |                                  | 合計英高<br>ご入全に使用する決済方法のC<br>合法的に所有し、Vera&John<br>ザー名義と一致する必要があ | \$150<br>口座はユーザーが<br>アカウントのユー<br>0ます。 |
|                                             |           |                             |                                  | コムを当につけてい、Weragonary<br>ザー名義と一致する必要があり<br>入金する               | ウボラントのユ<br>ります。                       |

# クレジットカード入金完了

●下記のような完了画面が表示がされたら、入金の完了です。

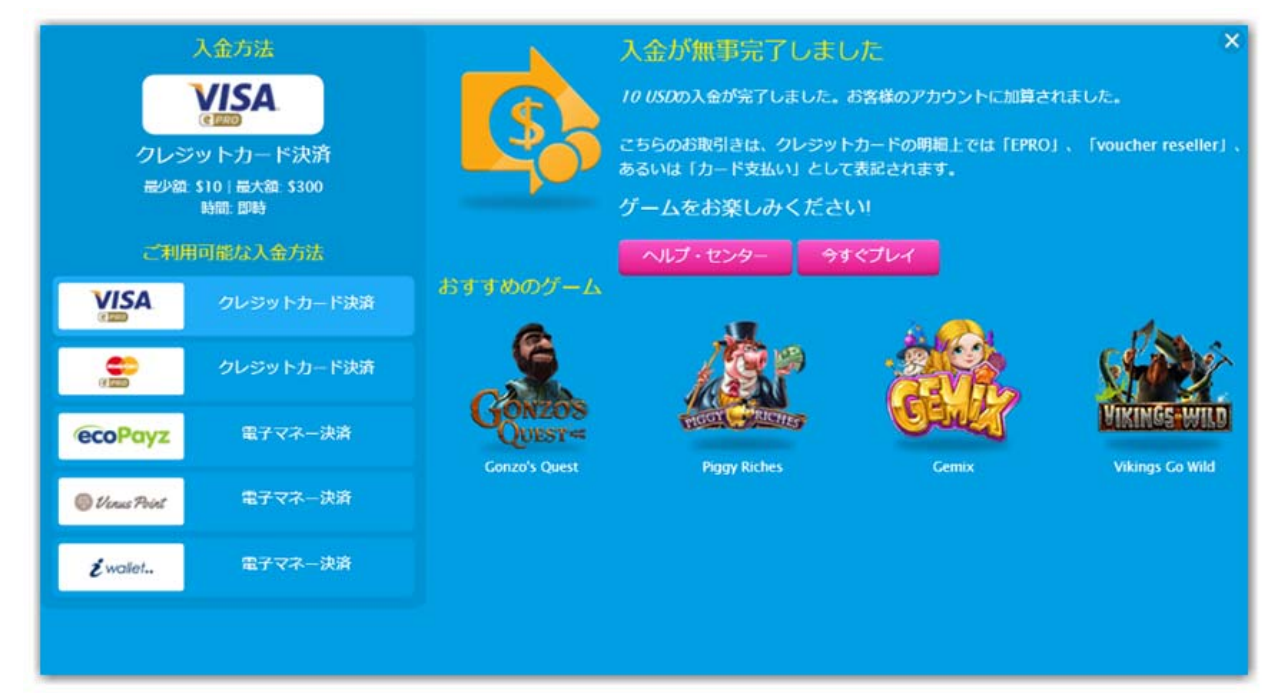

# エコペイズを使って入金(ベラジョン側)

●ご希望の入金額を入力。
※最低入金額は\$10、最高入金額は\$10,000 です。
●入金ボーナスを希望する場合は「ボーナス」に√する。

●すべての情報を入力したら、「続ける」をクリックしてください。

| <b>(</b> e           | 入金方法<br>COPayz<br>子マネー決済                                 | 次回の入金時に<br>最高 <i>\$500の100;</i><br>を<br>獲得できます。<br>\$10以上のご入金にの?                        | X<br>WKーナス<br>WAIIIされま                                                                                         |
|----------------------|----------------------------------------------------------|-----------------------------------------------------------------------------------------|----------------------------------------------------------------------------------------------------|
| 品少数 s<br>ご利用<br>VISA | 510   最大額: \$10000<br>時間: 1-2分<br>1回能な入金方法<br>クレジットカード決済 | 5.<br>希望额在<br>510                                                                       | 設定して、手続きをしてください<br>75<br>\$10,000                                                                              |
| ecoPayz              | クレジットカード決済<br>電子マネー決済                                    | ecoPayz(エコペイズ)は、15年以上t<br>現在159カ国と地域で45種類の通貨<br>サイトもサポートも日本語対応なの                        | 金額 \$75<br>5の実績と、 請求額(手数料22) \$75<br>が利用でき、 『ボーナス \$75                                                         |
| 🔘 Venus Point        | 電子マネー決済                                                  | 安がある方でも快適に、そして安心<br>利用いただけます。デビットカード(<br>いるので、出金もとても簡単で便利<br>エ <u>コペイズのサイト</u> にてご確認くだ。 | かつ安全にご 合計機器 \$150<br>の発行もして ご入金に使用する決済方法の口座はユーザーが合<br>更なる情報は 法的に所有し、Vera&Johnアカウントのユーザー<br>さい。 久養と一致する必要があります。 |
| ź walet              | 電子マネー決済                                                  | ⑦ 詳細情報                                                                                  | 長けるボーナス利用規約                                                                                                    |

# エコペイズ (ecoPayz) へ

●下記のようなエコペイズの画面に移りますので、エコペイズのユーザー名とパス ワードを入力して、「ログイン」をクリックしてください。

| 取引を完了するためにログインしてください              |
|-----------------------------------|
| » 登録ユーザー                          |
| *必須フィールド                          |
| ログイン情報を入力して、以下のボタンを押してログインしてください。 |
| ユーザー名・                            |
| パスワード・   ・パスワードをお忘れですか?           |
| 無料で登録 ログイン 》                      |

#### ●内容を確認して、「送信>>」をクリックしてください。

お問い合 ヘルプ ようこそ: Massadd I Bradesica サインアウト 言語 ecoAccount グローバルペイメント、安全と簡単 チャントへ送金 マーチャントへ送金 »送金情報 必須フィールド マーチャント情報 マーチャントアカウント番号 IDE+00 マーチャント名 DumarcaGaming USD 顧客情報 アカウント番号 \* Primary account) USD V 利用可能残高 TII TIUSD 10.00 USD 余額 マーチャントでのアカウント番号 an, es 360 39 送信》 資金を追加» キャンセル

## ベラジョンに入金されていることを確認します。

●ベラジョン側の入金管理を確認してください。

下記のように入金されていれば入金成功です。

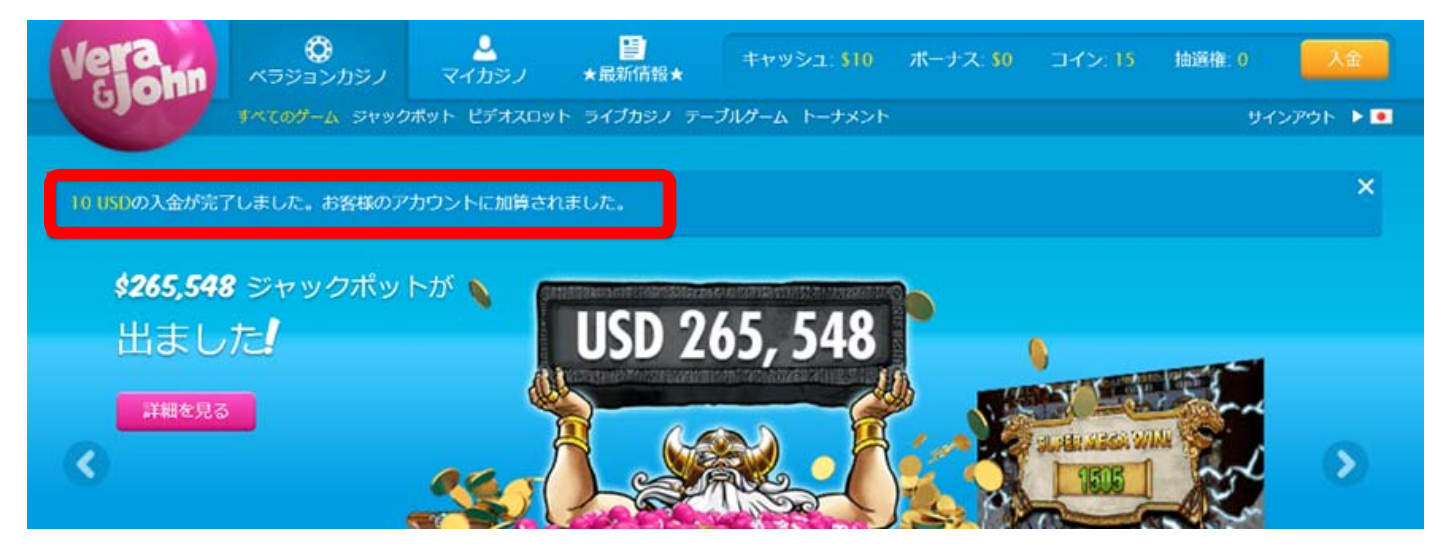

iwallet(アイウォレット)を使って入金

●ご希望の入金額を入力してください。

※最低入金額は\$10、最高入金額は\$10,000 です。

●入金ボーナスを希望する場合は「入金ボーナス」をオン√にしてください。

| 2                                                        | wallet.                               | 0      | 10                                               |          |
|----------------------------------------------------------|---------------------------------------|--------|--------------------------------------------------|----------|
| -                                                        | ,                                     | sio    | \$10,000                                         |          |
| 電-<br>最少額: 1                                             | 子マネー決済<br>10   最大語: \$10000<br>時間: 即時 | ? 詳細情報 | 金額<br>請求頭(手證時込)                                  | 51<br>51 |
| ご利用                                                      | 回能な入金方法                               |        | 会計構高                                             | 51       |
| VISA         クレジットカード決済           ごころ         クレジットカード決済 |                                       |        | ご入金に使用する決済方法の口座                                  | はユーザーが合  |
|                                                          |                                       |        | スロットフォラン、Veracyoninアフラ<br>名義と一致する必要があります。<br>総ける | 21-01-9- |
| ecoPayz                                                  | 電子マネー決済                               |        |                                                  |          |
| 🕲 Venus Point                                            | 電子マネー決済                               |        |                                                  |          |
| <b>ž</b> walet                                           | 電子マネー決済                               |        |                                                  |          |
| _                                                        |                                       |        |                                                  |          |

#### iwallet

●アイウォレットの画面に移りますので、アイウォレットのログイン ID とパスワ
 ードを入力して「ログイン」をクリックしてください。

| 2<br>電<br>最少数 :           | 人金力法<br>wallet<br>子マネー決済<br>10 (最大部 510000<br>時間 間時 | evallet                                        |  |
|---------------------------|-----------------------------------------------------|------------------------------------------------|--|
| Citil<br>VISA             | 同能な入金方法                                             | 決済用ログイン                                        |  |
| e e                       | クレジットカード決済                                          | ロクインID<br>パスワード                                |  |
| ecoPayz                   | 電子マネー決済                                             | ログイン                                           |  |
| 🕲 Venus Point<br>É wallet | 電子マネー決済<br>電子マネー決済                                  |                                                |  |
|                           |                                                     | Copyrights © 2015 iWallet all rights reserved. |  |

## 決済入力画面が表示されます。

- ●「**確認画面へ**」をクリックしてください。
- ●決済内容を確認して「**上記内容で実行**」をクリックしてください。

| サポート ログアウト                                                          | サポート ログアウト                                                |
|---------------------------------------------------------------------|-----------------------------------------------------------|
|                                                                     | é wallet                                                  |
| こんにちは、 / iWallet口座番号:                                               | こんにちは、 / iWallet口座番号:                                     |
| 決済入力画面<br>出金する通貨口座を選択し、メッセージを送る場合は<br>入力して確認画面へお進みください。<br>お受取人口座番号 | 決済確認画面<br>内容を確認して、問題なければ実行してください。<br>実行した時点でお支払いが完了いたします。 |
| 3:1889:18:18<br>                                                    | お受取人口座番号                                                  |
| お受取人名                                                               | 3 - 11 - 12 - 22 - 22 - 22 - 22 - 22 - 2                  |
| Dumarca Gaming                                                      | お受取人名                                                     |
| 商品名                                                                 | Dumarca Gaming                                            |
|                                                                     | 商品名                                                       |
| お受取人の受取金額                                                           |                                                           |
| USD 10.00                                                           | あなたの出金額                                                   |
| 出金する口座の通貨を指定してください。                                                 | USD 10.00                                                 |
| USD                                                                 | 為替レート                                                     |
|                                                                     | 1                                                         |
| 残高確認                                                                | お受取人の受取金額                                                 |
| USD                                                                 | USD 10.00                                                 |
| メッセージ                                                               | メッセージ                                                     |
|                                                                     | <ul> <li></li></ul>                                       |
| 確認画面へ                                                               | 上記内容で実行                                                   |
| Copyrights © 2015 iWallet all rights reserved.                      | Copyrights © 2015 iWallet all rights reserved.            |

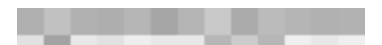

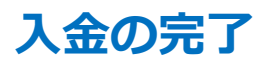

## 下記のように入金額が表示されたら、入金の完了です。

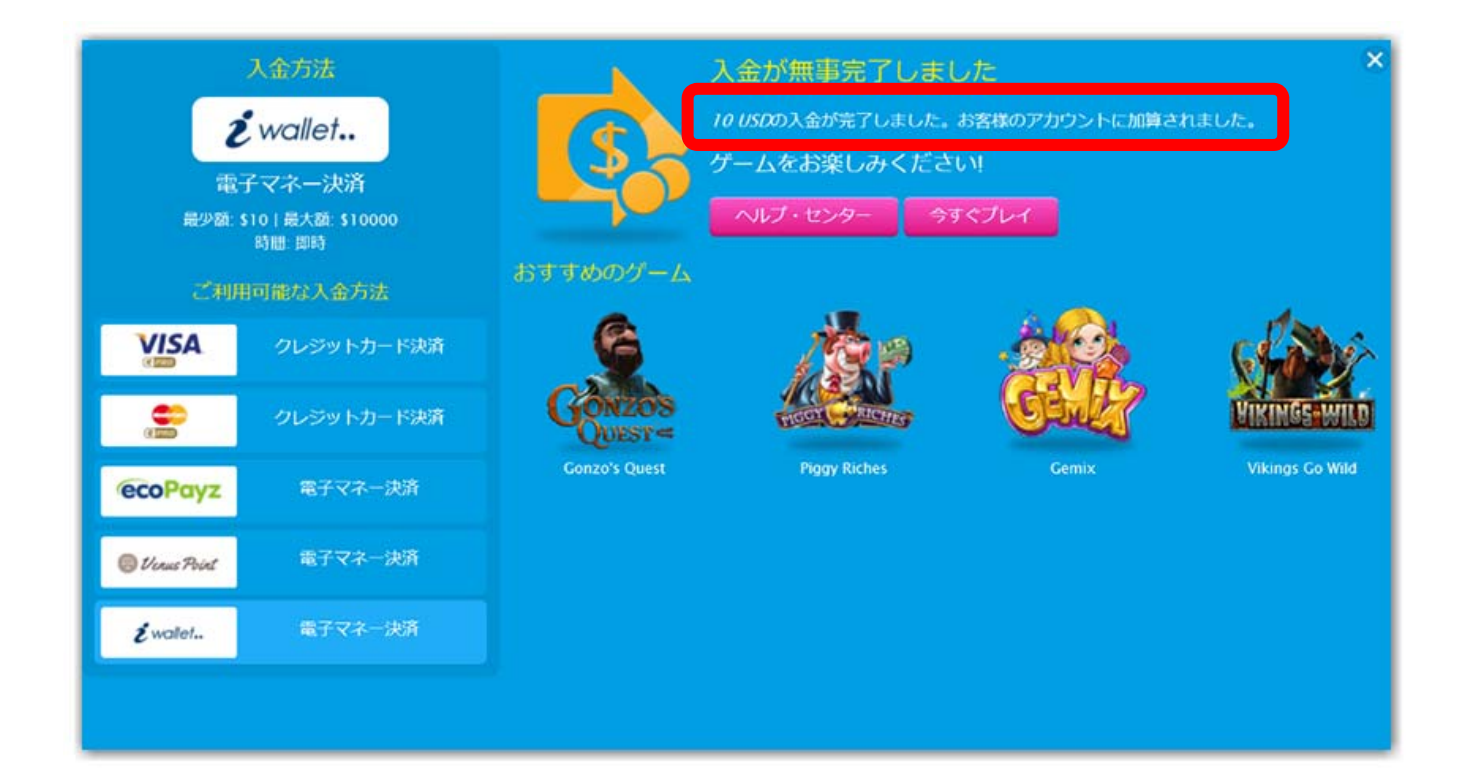

# Venus Point(ビーナスポイント)を使って入金

- ●ご希望の入金額を入力。
- ※最低入金額は\$10、最高入金額は\$2,000 です。
- ●ビーナスポイントのユーザーID を入力。(大文字の U から始まる 7 桁)
- ●ビーナスポイントのユーザーパスワードを入力。
- ●入金ボーナスを希望する場合は「入金ボーナス」をオン√にしてください。
- ●「入金する」をクリック。 下の図のように入金されていれば OK!

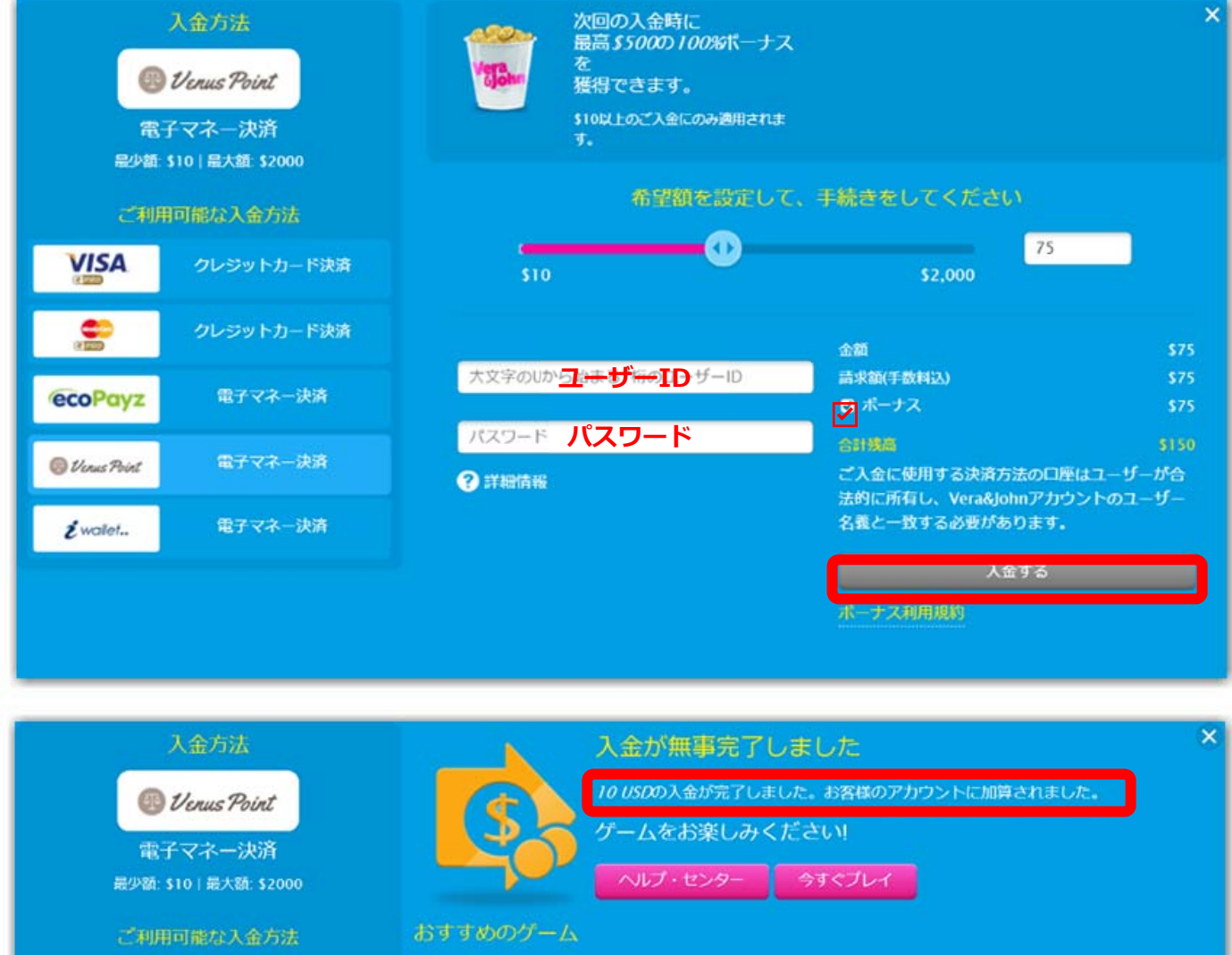

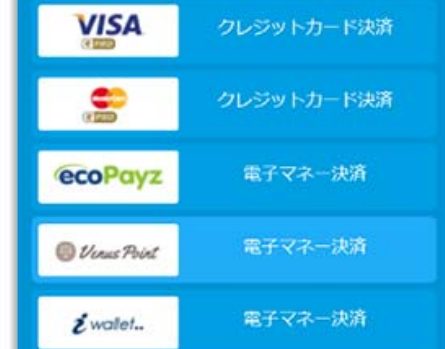

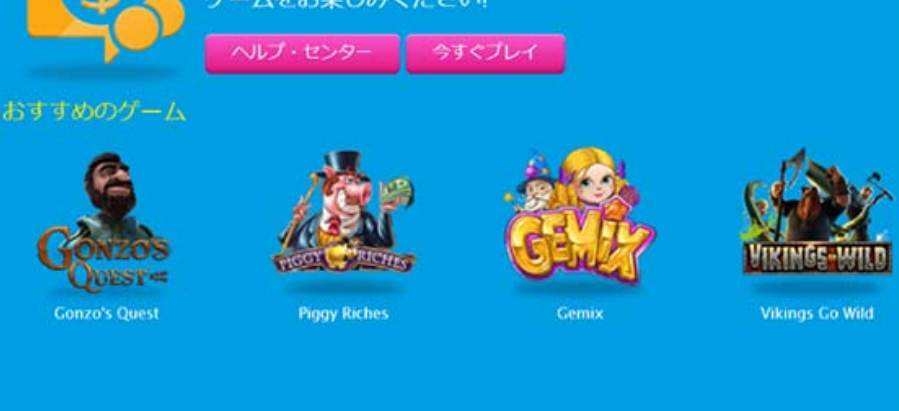

#### マスターカード(MASTER)を使って入金 ●「MASTER カード」を選びます。 ●ご希望の入金額を入力し。 ※最低入金額は\$10です。 ●入金ボーナスを希望する場合は「ボーナス」に √する。 ●すべての情報を入力したら「続ける」クリック。 次回の入金時に 最高\$500の100%ボーナス C PRO 獲得できます。 クレジットカード決済 最少額: \$10 | 最大額: \$250 手鼓料: 2.25% 希望額を設定して、手続きをしてください Ð 10 VISA \$10 -金額 ? 詳細情報 請求額(手数科込) 🗹 ボーナス ecoPayz

電子マネー決済

🔘 Venus Point

ź wallet ..

合計発売 57 ご入金に使用する決済方法の口座はユーザーが合 法的に所有し、Vera&Johnアカウントのユーザー 名義と一致する必要があります。

 続ける

 ポーナス利用規約
 ×

## ギフトカードの購入

下記のような購入画面が出てきます。

- ●「ご購入者様」の名前をローマ字で入力。
- ●「<mark>カード番号</mark>」を入力。
- ●「**カードの有効期限**」を入力。
- ●「**クレジットカードの CVV**」を入力。

※CVV とはカード裏面に記載されている 3 桁の数字です

すべての情報を入力したら、「購入完了」をクリックしてください。

| Homepage<br>Account<br>Log out | ギフトカードの購入<br>はTooと要求時を起入<br>こはABE<br>▲ 名前をローマ字で<br>カード番号 | credEcardplus     Visia Vertual Account       Account Number     Cood Thru       VISA     Cood Thru       VISA     Internet use only |
|--------------------------------|----------------------------------------------------------|----------------------------------------------------------------------------------------------------|
|                                | n538m<br>有効期限 (月・年)- CVV                                 |                                                                                                    |
|                                | EXIS Decetor Veteral                                     | NTMS SHOW                                                                                                    |

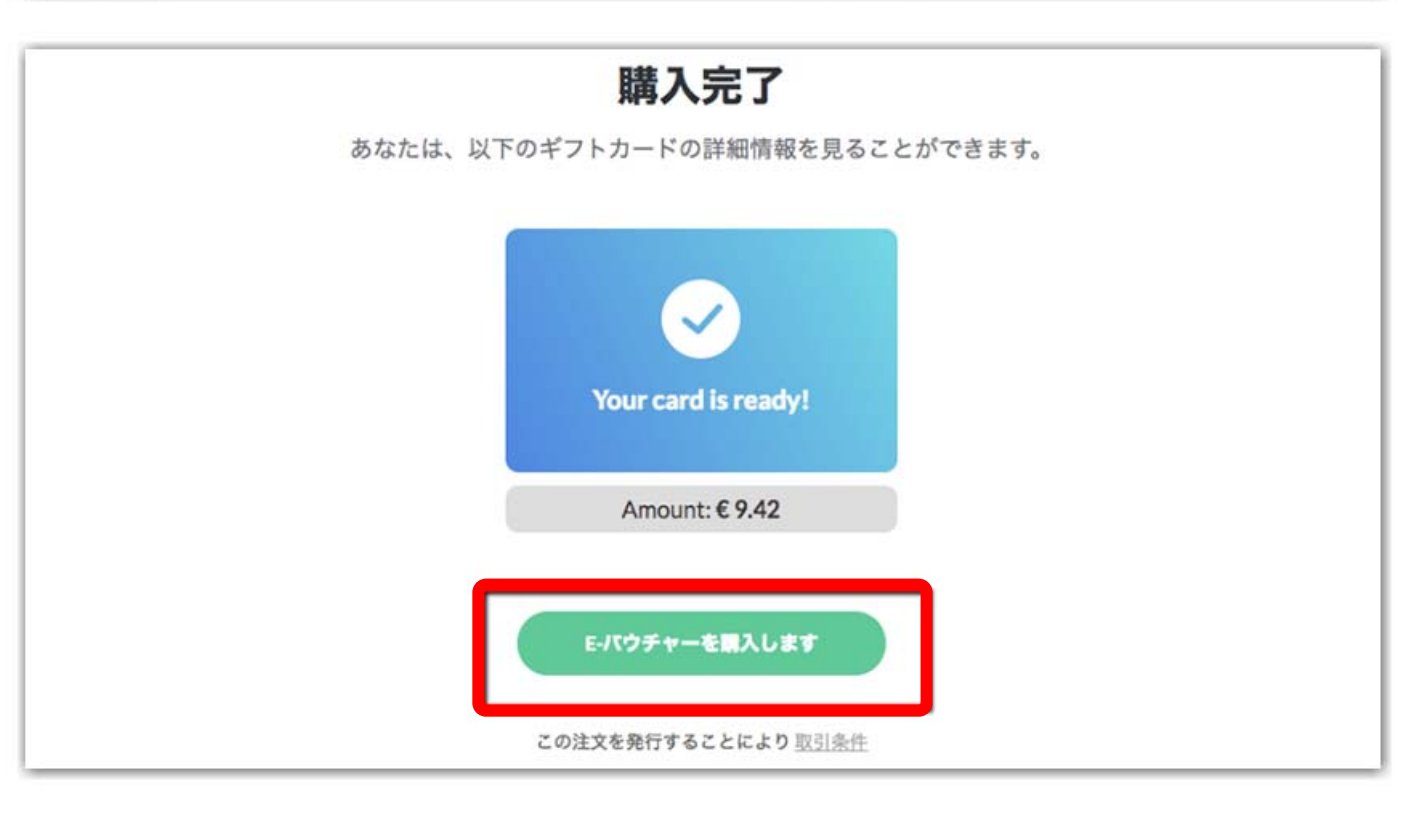

#### 次のように「お支払い完了」画面が出れば支払いは完了です。

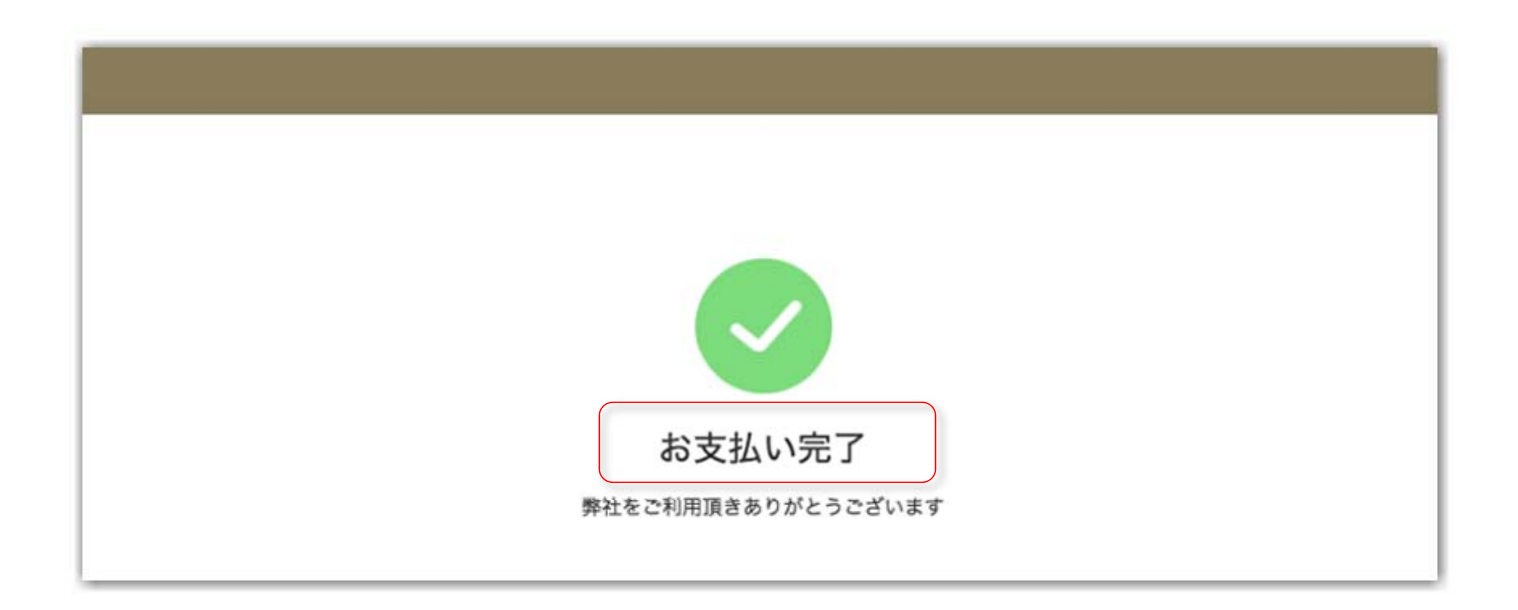

## ●ベラジョンカジノのホーム画面に「10USD の入金が完了しました。

#### お客様のアカウントに加算されました。」の表示が出たら完了です。

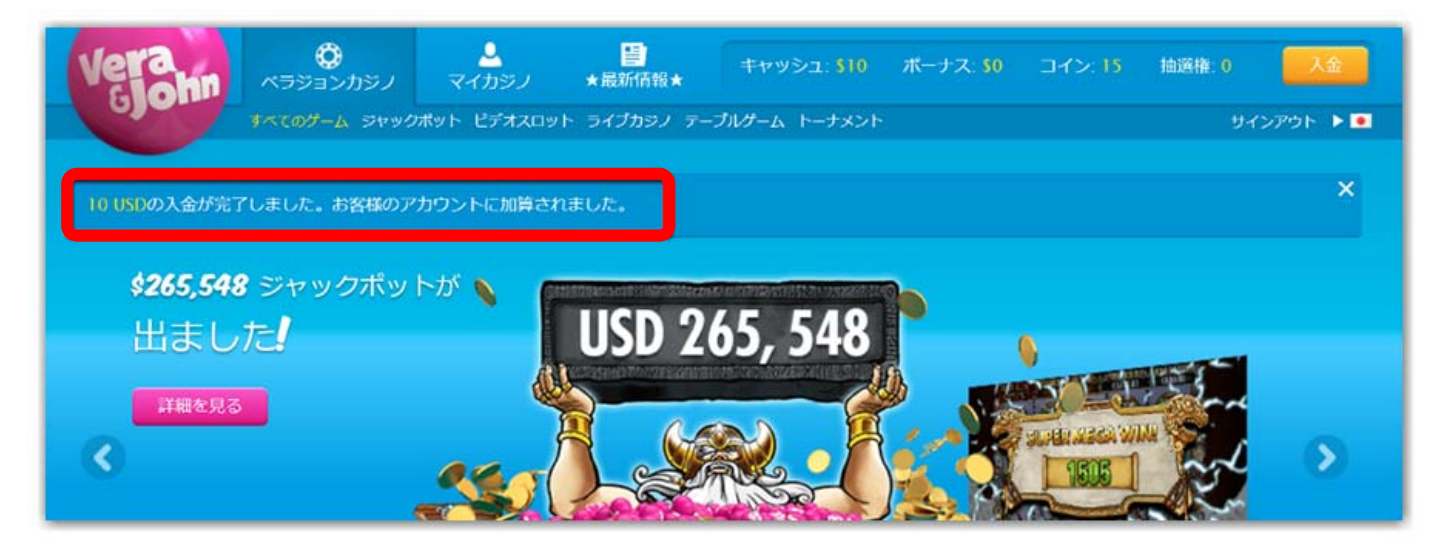

## 引き出し(出金)

## 出金方法はとっても簡単です!

●ログイン後、「マイカジノ」の「出金」をクリックしてください。

※出金方法は基本は入金と同じ決済システムを使います。

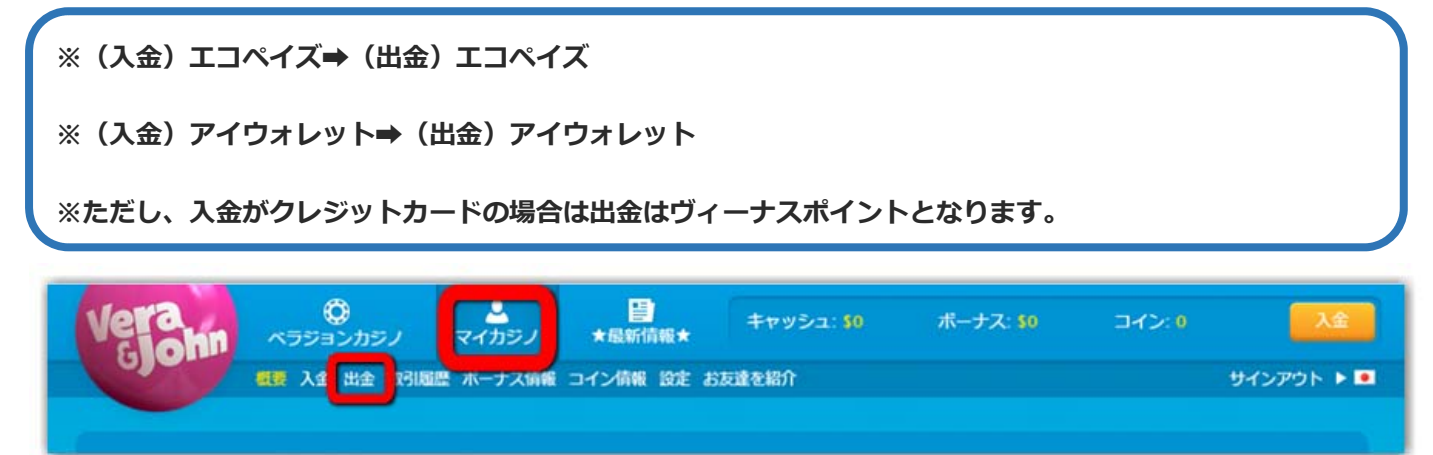

●出金方法を選択して、ご希望の引き出し金額を入力。

(エコペイズ(ecoPayz)に出金する場合。)

●入金時に利用した口座を選び、「出金する」をクリック。

※最低引き出し金額は\$10となっている。手数料は\$5がかかります。

※\$50以上の出金の場合には手数料は無料となります。

|         |                                                                       | 出金方法    | 出金する                                                                |              |                                               | ×                  |
|---------|-----------------------------------------------------------------------|---------|---------------------------------------------------------------------|--------------|-----------------------------------------------|--------------------|
| ecoPayz |                                                                       | coPayz  | 現在の引き出しが可能な金額は、\$10.00です。 *ご入金額相当分を力ジノでプレイをされた後に、ご出金申請が<br>可能となります。 |              |                                               |                    |
|         | æ                                                                     | 子マネー決済  | 希望額を設定して、手続きをしてください                                                 |              |                                               |                    |
|         | 最少額: \$10   最大類: \$2000<br>手数科: \$5   \$50以上は手数料がかかりません<br>ご利用可能な出金方法 |         | \$10                                                                | •            | \$10                                          | 10                 |
|         | ź wallet                                                              | 電子マネー決済 | 以前ご利用になった口座をお遊びください                                                 |              | 金額                                            | \$10               |
| Þ       |                                                                       |         | 20/551.1                                                            | $\checkmark$ | 手数料                                           | \$5                |
|         | 🔘 Venus Point                                                         | 電子マネー決済 | ?詳細情報                                                               |              | 合計出金額                                         | \$5<br>:さの口座はつffが会 |
|         | ecoPayz                                                               | 電子マネー決済 |                                                                     |              | 法的に所有し、Vera&Johnアカウントのユーザー<br>名義と一致する必要があります。 |                    |
|         |                                                                       |         |                                                                     |              | ±4                                            | <b>きする</b>         |

下記のような完了画面が表示されたら、出金申請の完了です。

手元(エコペイズ(ecoPayz)の口座)に着金するまで待ちましょう。

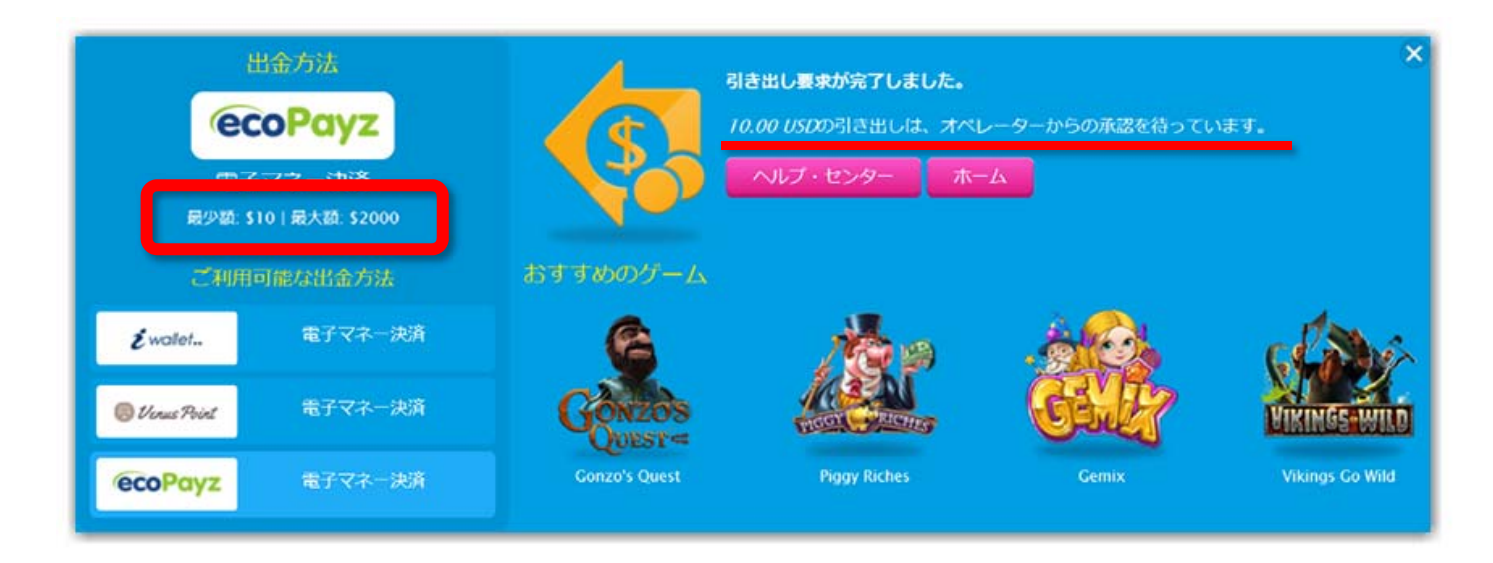

※初めての出金の際や金額が大きい場合は、身分証明書の提出を求められる場合が あります。このようなメールが届いたら、指示に従って提出しましょう。

※引き出し処理が完了して反映されるには、数日かかります。

日本の銀行に振り込みしていつでも引き出せるようにするためには、エコペイズ (ecoPayz)に着金後、エコペイズから登録した日本の銀行に出金しましょう。